## 关于学生缴费的通知

根据江西省财政厅《关于印发江西省全面实行财政票据和非税收 入收缴电子一体化管理改革方案的通知》(赣财非税[2018]12 号)要 求,我校已全面实行非税收入直缴财政和票据电子化工作。现就学生 缴费的相关工作通知如下:

一、根据非税收入改革的要求,学生缴费全部通过网络缴费平台 实施,并通过财政统一平台获取电子票据,学校不再为学生打印纸质 票据。

二、原来由学校从学生银行卡统一划卡、代扣代缴学费的做法, 从今年起不再实施;同时也不再实施现场刷卡和现金缴费。

附: 江西农业大学网上缴费流程

江西农业大学财务处

## 2019年8月26日

# 附件 江西农业大学网上缴费流程

1、登录

进入江西农业大学官网 http://www.jxau.edu.cn——公共服务——网上缴费系统(或直接登录网上缴费系统网址 http://tyzfpt.jxau.edu.cn),用户名为学号或身份证号,密码为身份证后六位,如果提示用户名或密码错误,请用通用密码 6 个 6 进行登录。 (浏览器建议用 IE10 以上版本、火狐、360 极速模式)

如果再次提示用户名或密码错误,请联系管理员,联系电话: 0791-83828006。

| 新教公告         ·网上支付额度说明         ·教费指商         ·关于网上支付时间调整                                                                                                    | 江西農業大学<br>JIANEXI AGRICUL TURAL UNIVERSITY                                                                                                    | 被园网上统一支付平台      |
|----------------------------------------------------------------------------------------------------|----------------------------------------------------------------------------------------------------|-----------------|
| 系统公告         ·网上支付额度说明         ·缴费指南         ·关于网上支付时间调整         版证码         5691                                                                                                    |                                                                                                    |                 |
| 糸筑公告     ・       ・     ・       ・     ・       ・     ・       ・     ・       ・     ・       ・     ・       ・     ・       ・     ・       ・     ・       ・     ・       ・     ・       ・     ・       ・     ・       ・     ・       ・     ・       ・     ・       ・     ・       ・     ・       ・     ・       ・     ・       ・     ・       ・     ・       ・     ・       ・     ・       ・     ・       ・     ・       ・     ・       ・     ・       ・     ・       ・     ・       ・     ・       ・     ・       ・     ・       ・     ・       ・     ・       ・     ・       ・     ・       ・     ・       ・     ・       ・     ・       ・     ・       ・     ・       ・     ・       ・     ・ | 6.e.A                                                                                                    |                 |
| ·关于网上支付时间调整 验证码 5691                                                                                                    | <ul> <li>糸</li> <li>・</li> <li>・</li> <li>内上支付额度说明</li> <li>・</li> <li>・</li> <li></li> <li></li> <li>・</li> <li></li> <li><!--</td--><td>用户名</td></li></ul> | 用户名             |
|                                                                                                    | ·关于网上支付时间调整                                                                                                    | 密 吗 <b>5691</b> |

2、个人信息

进入系统后,系统首先会显示个人信息资料,请予以完善。其中电话号码为必填项。

| 姓名         | 学号:     | 性别:男       |
|------------|---------|------------|
| 院系: 成教学院本部 | 专业:成教学院 | 入学年度: 2015 |
| 出生日期:      | 班级:     | 身份证号:      |
| 银行卡号:      | 手机号: _  | 5          |
|            |         |            |

#### 3、缴交学杂费

进入系统后,点击导航栏的学杂缴费,系统会列出当前所欠费项目,可以按年度进行筛选。 点击下一步,然后进行勾选需要缴费的项目。

再次点击下一步,系统会汇总勾选的缴费项目。

再次点击下一步,将弹出支付金额,并且弹出财政统一支付页面。

点击选择支付的银行或第三方机构进行支付。支付完毕后,回到系统页面,提示缴费成功 或者失败。

|         |       |        | 四平台     | 学杂费缴纳     | 其他缴款 | 会议       |
|---------|-------|--------|---------|-----------|------|----------|
|         |       | 待付款列表  |         |           | ٤    | 3        |
|         |       |        | 合计:     | 1700 元    |      |          |
| 孙费年度。   | 收费年度: |        | 确认后请按下面 | 的建行按钮,进行付 | 款    |          |
|         |       |        | 财政统     | 一支付平台     |      |          |
| 收费项目    | 应     |        |         |           |      | 欠费金额     |
| 高校本科业余类 | 170   | 00. 00 | 0. 00   | 0.00      | 0.00 | 1700. 00 |

| X | 迎使用本平台,本平台浏览器需要使用IE 11以上、谷歌浏览器、火狐浏览器或360浏览器极速模式。 |  |
|---|--------------------------------------------------|--|
|   | 青选择支付渠道                                          |  |
|   | 日码支付(银行聚合)                                       |  |
|   |                                                  |  |
|   | 网关支付                                             |  |
|   |                                                  |  |

#### 4、其他缴费

进入系统后,点击导航栏的其他缴费,系统会列出当前所欠费项目,可以按名称和类别进行筛选。

勾选需要缴费的项目。

点击下一步,系统会汇总勾选的缴费项目。

再次点击下一步,将弹出支付金额,以及所支持支付的银行。

点击选择支付的银行,跳转至银行支付页面。支付完毕后,回到系统页面,提示缴费成功 或者失败。

#### 5、交易记录查询及电子发票查询打印

系统提供一些搜索条件,提供对交易记录的查询。同时系统提供财政电子发票功能,学生 可以通过本系统打印电子发票。

点击明细,可以看到该笔订单的明细。

如果该笔订单未支付,在右下角有一个重新支付按钮,点击该按钮,可进入银行支付页面进行重新支付。

如支付成功,右下角出现电子发票按钮,点击该按钮,可以打印财政电子发票。现场没有打印机的,可利用手机拍照后异地打印。

|                                    | 校园网上统一支付平台                                   | 台           | 你好!黄佳振 (如此的命) (第15)       |             |  |
|------------------------------------|----------------------------------------------|-------------|---------------------------|-------------|--|
|                                    |                                              | 学杂费缴        | 其他缴款 商品                   | 交易记录查询 个人信息 |  |
| • 亦是记录明细                           |                                              |             |                           |             |  |
| 学号: 20152050 5<br>支付时间: 2019-06-19 | 姓名: 黄佳辉 订单号: 2019061912540881731<br>12:54:48 | 订单支付项目: 学杂奏 | 订筆时间: 2019-06-19 12:54:08 |             |  |
| 项目类别                               | 收费项目                                         | 订单金额        | 支付金额                      | 订单状态        |  |
| 学杂奏                                | 学杂费-2018学年:软件学院第三、第四                         | 1000.00     | 1000.00                   | 支付成功        |  |
|                                    |                                              |             |                           |             |  |
|                                    |                                              |             |                           | 电子发票 透回     |  |

| 又款人;<br>交款人,<br>项目编码 | 项目名称                    | 单位 | 数量 | 标准   | 金額 (元)     | 备注 |
|----------------------|-------------------------|----|----|------|------------|----|
| 1042757070<br>2      | 软件学院第三、第四学年及专升本学生学<br>费 | 元  | 1  | 1000 | 1, 000. 00 |    |
|                      |                         |    |    |      |            |    |
|                      |                         |    |    |      |            |    |
|                      |                         |    |    |      |            |    |
| 金額合计 (;              | 大写) 壹仟元整                |    |    | (小写) | 1,000.00   |    |
| 共                    |                         |    |    |      |            |    |
|                      |                         |    |    |      |            |    |

### 6、注意

为了节约资源,系统每天凌晨会把48小时前未支付的订单删除。